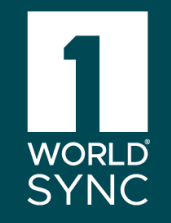

# 101 Basic – Item Management Loading Workshop

The slides are posted on the Community Platform: <a href="https://community.1worldsync.com">https://community.1worldsync.com</a>

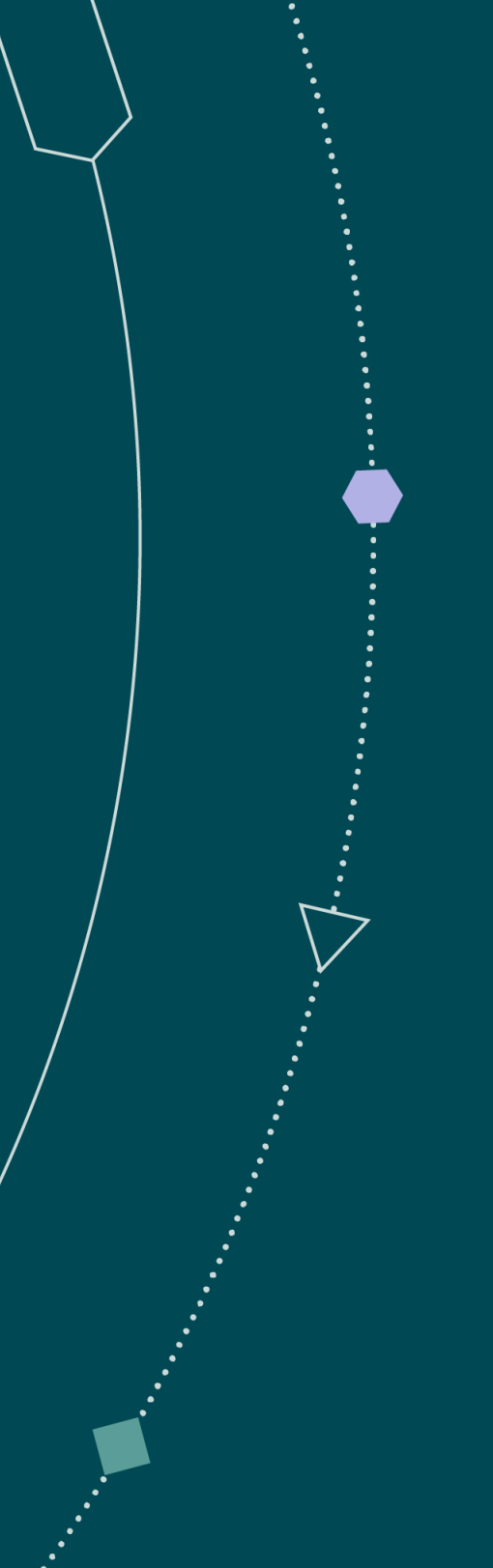

April 16, 2023

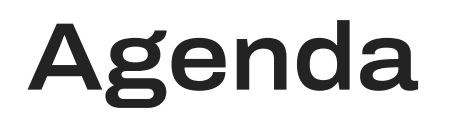

#### Topic

Audience & Purpose of this Session

**Overview of the Community Platform** 

Overview of Data Synchronization

Overview of Item Attributes, Linking, Validating, & Publishing

Item Management Online Tool Demonstration

Q&A

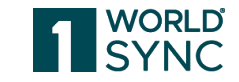

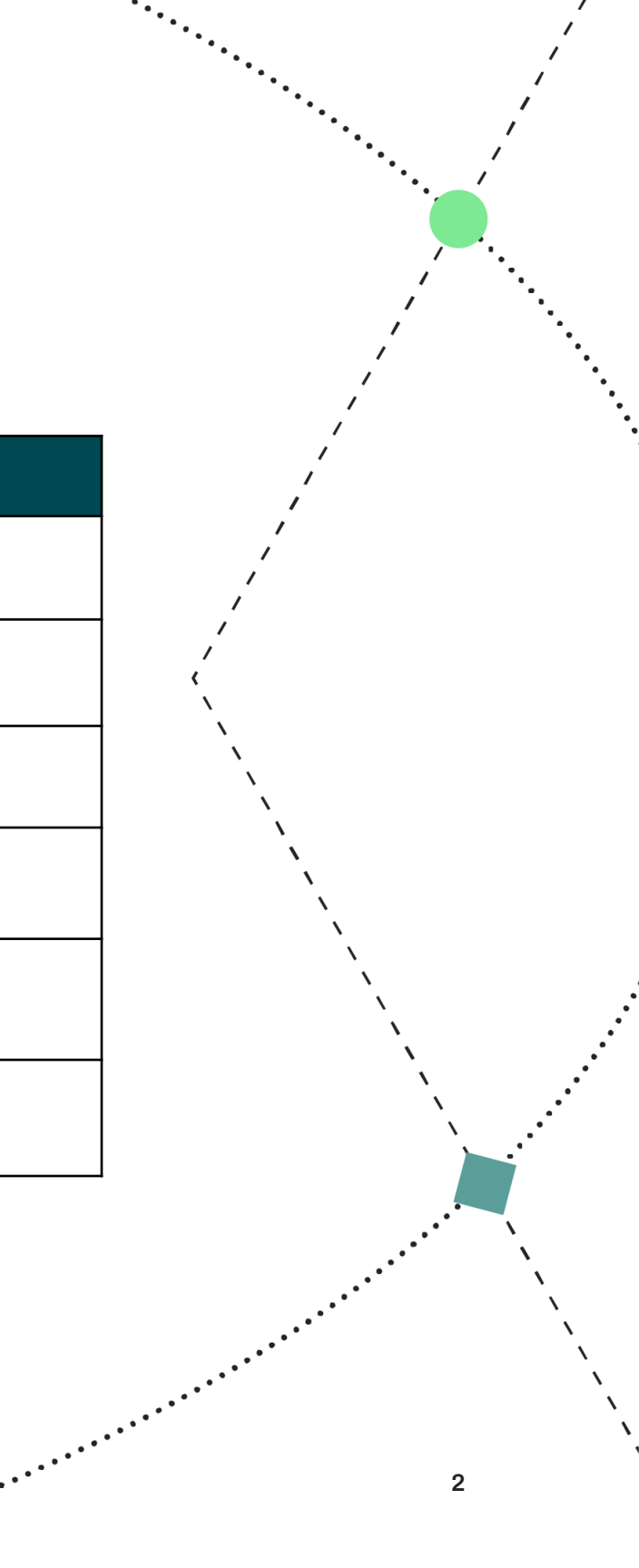

### Audience & Purpose

### Audience:

• Suppliers who will be loading data directly to the Item Management (IM) Online User Interface (GUI)

#### Purpose

 To provide additional background on key concepts about using Item Management and the 1WorldSync Item Management process with the Global Data Synchronization Network (GDSN\*)

\* The GDSN is the Global Data Synchronization Network. The GDSN enables companies to electronically transfer standardized product master data between trading partners. This allows a Supplier to share their products with one or many retailers

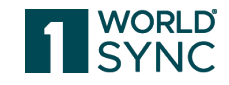

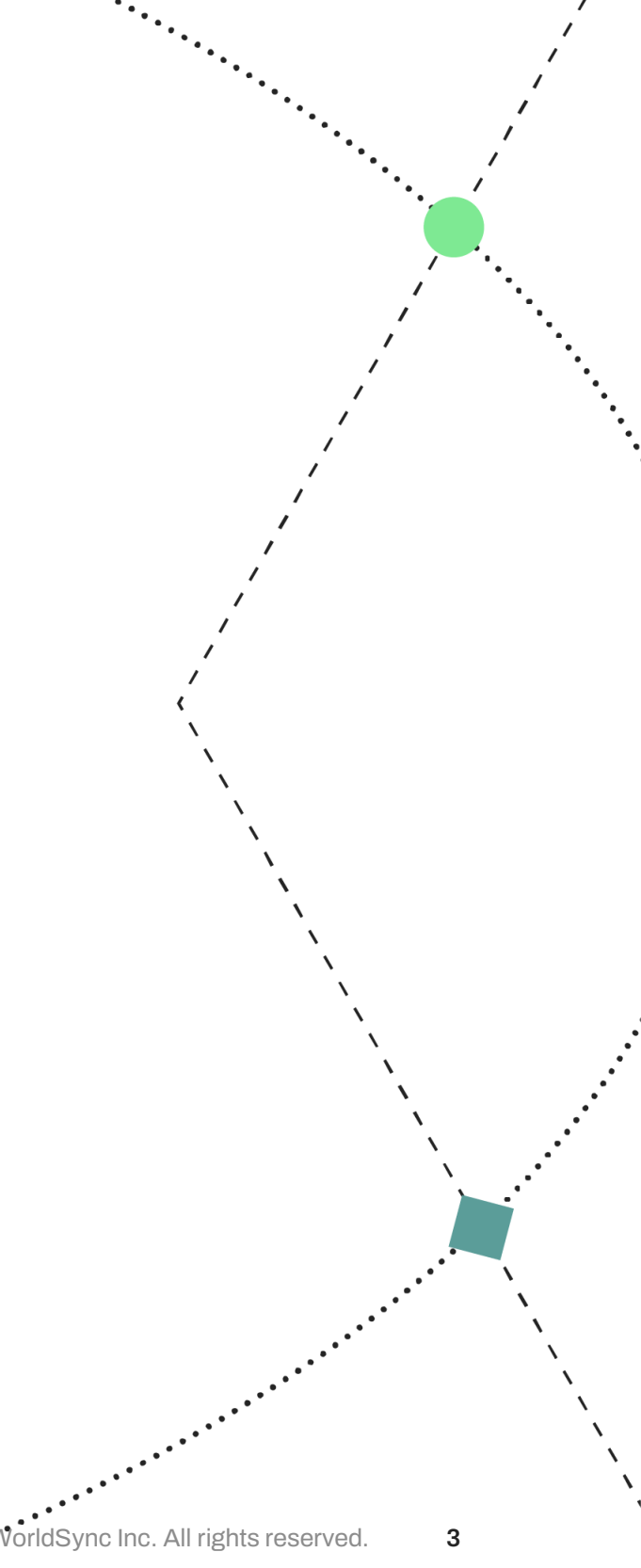

# **Community Platform**

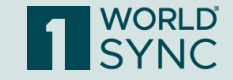

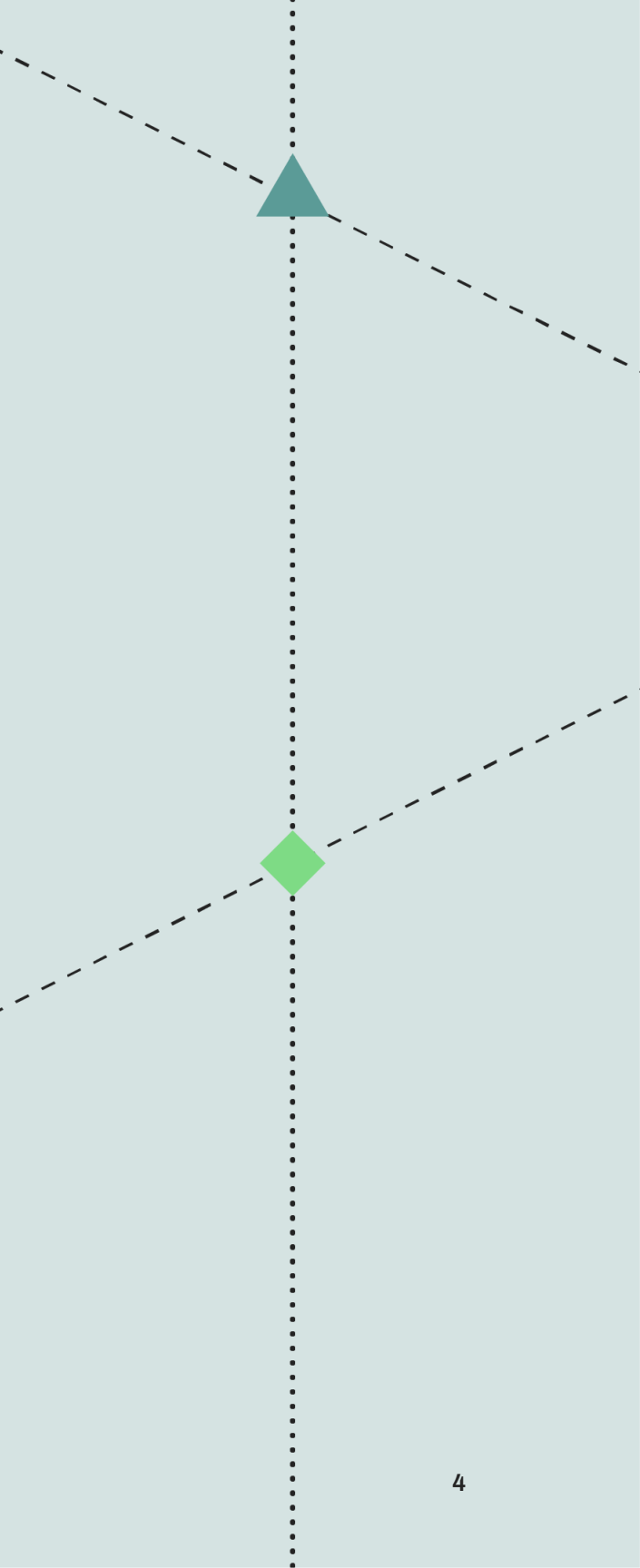

## Get Started in the Community Platform

### Log into the Community Platform

- Go to <a href="https://community.1worldsync.com/">https://community.1worldsync.com/</a>
  - Use the same Username & Password as for Item Management
- Create your Profile
- Listen to the Videos
  - Getting Started with IM
  - Item Management How-to Tutorials
- Download the Quick Sheet Step-by-Step Guides
  - IM Quick Sheets
  - IM Reports Quick Sheets
  - Load Sheet (FUSE) Quick Sheet

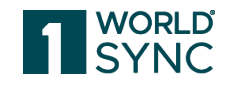

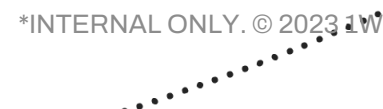

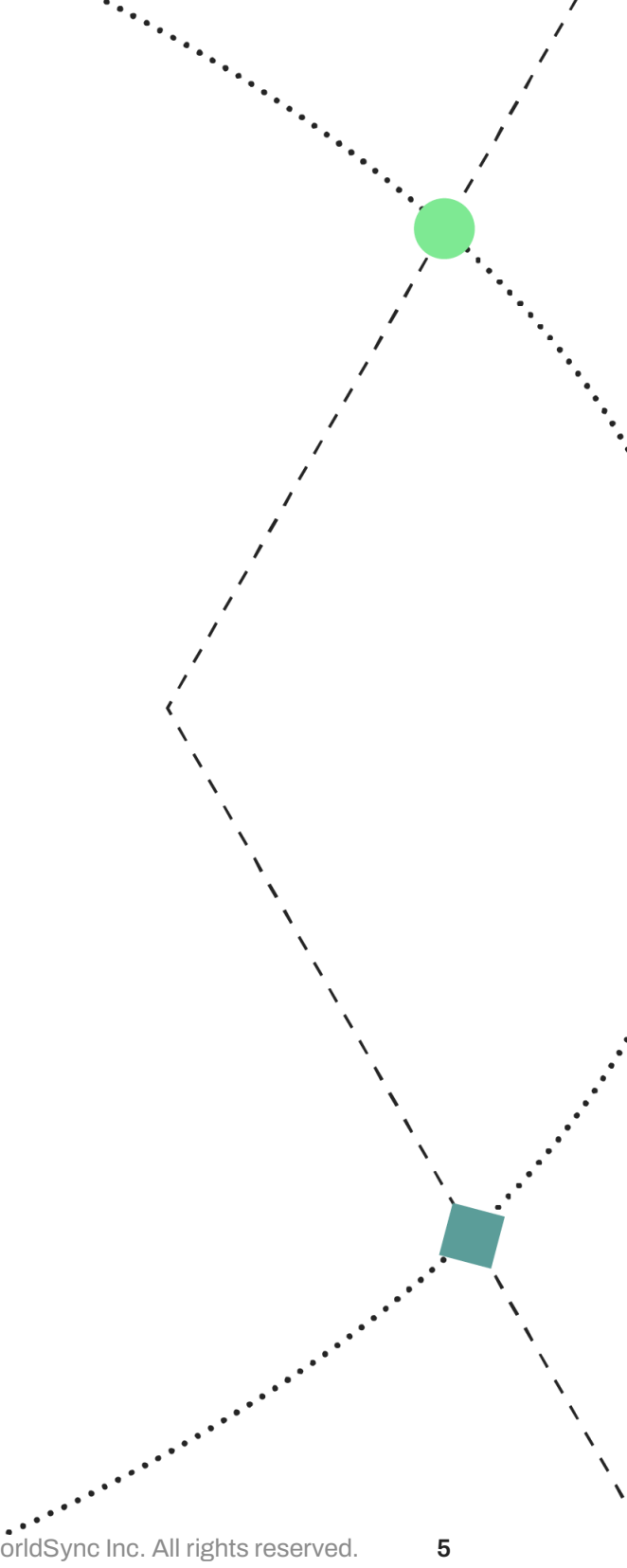

# **Data Synchronization**

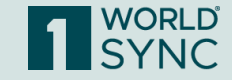

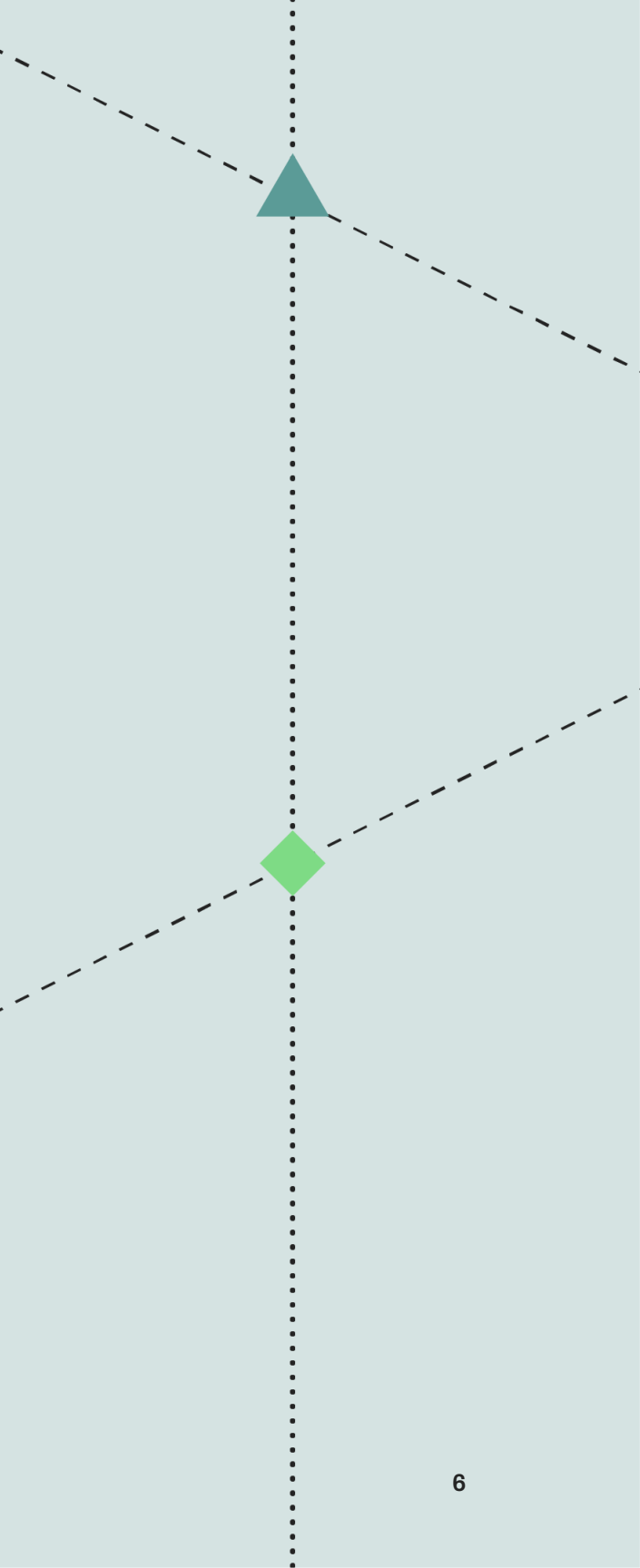

### **1WorldSync Data Synchronization Steps**

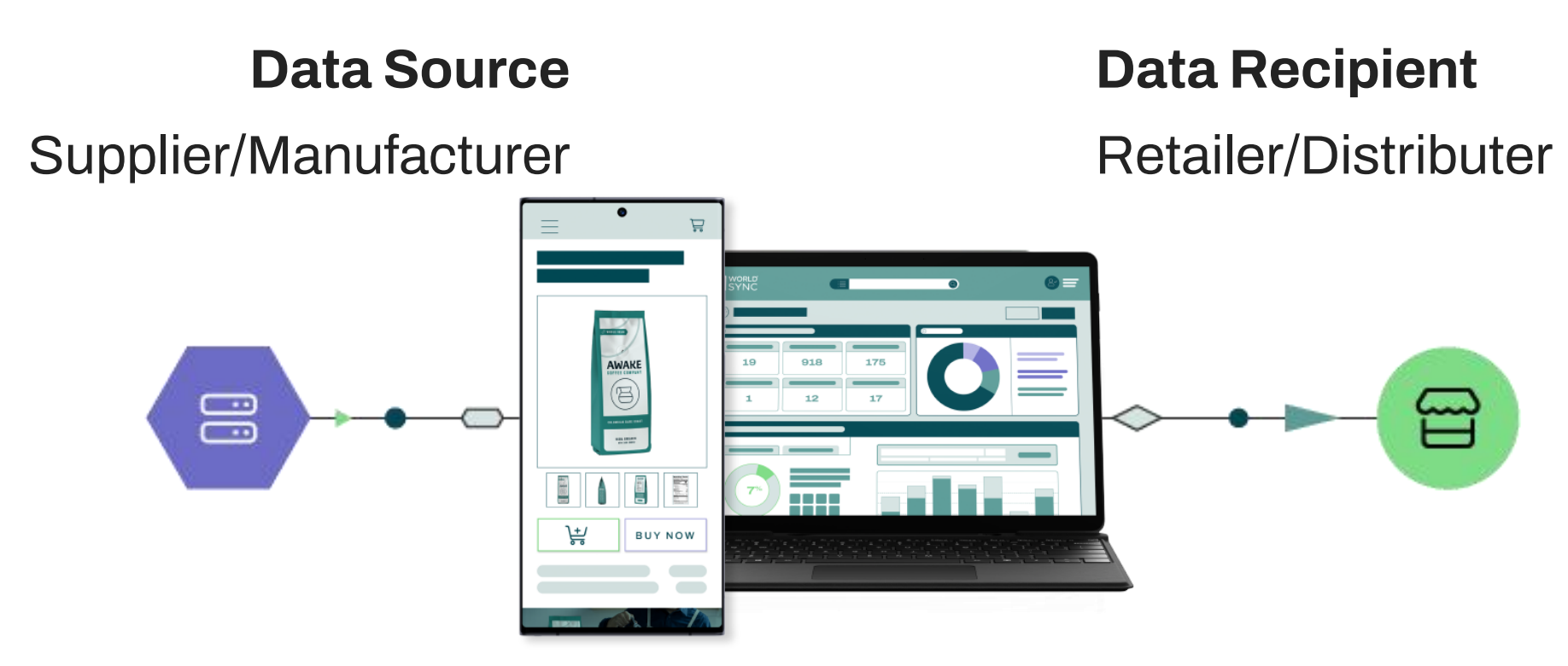

- Uniquely identified by 13-digit Global Location Number (GLN)
  - GLN=0111111780006

- Uniquely identified by 13-digit Global Location Number (GLN)
  - GLN = 0614141401378

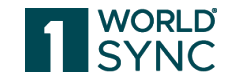

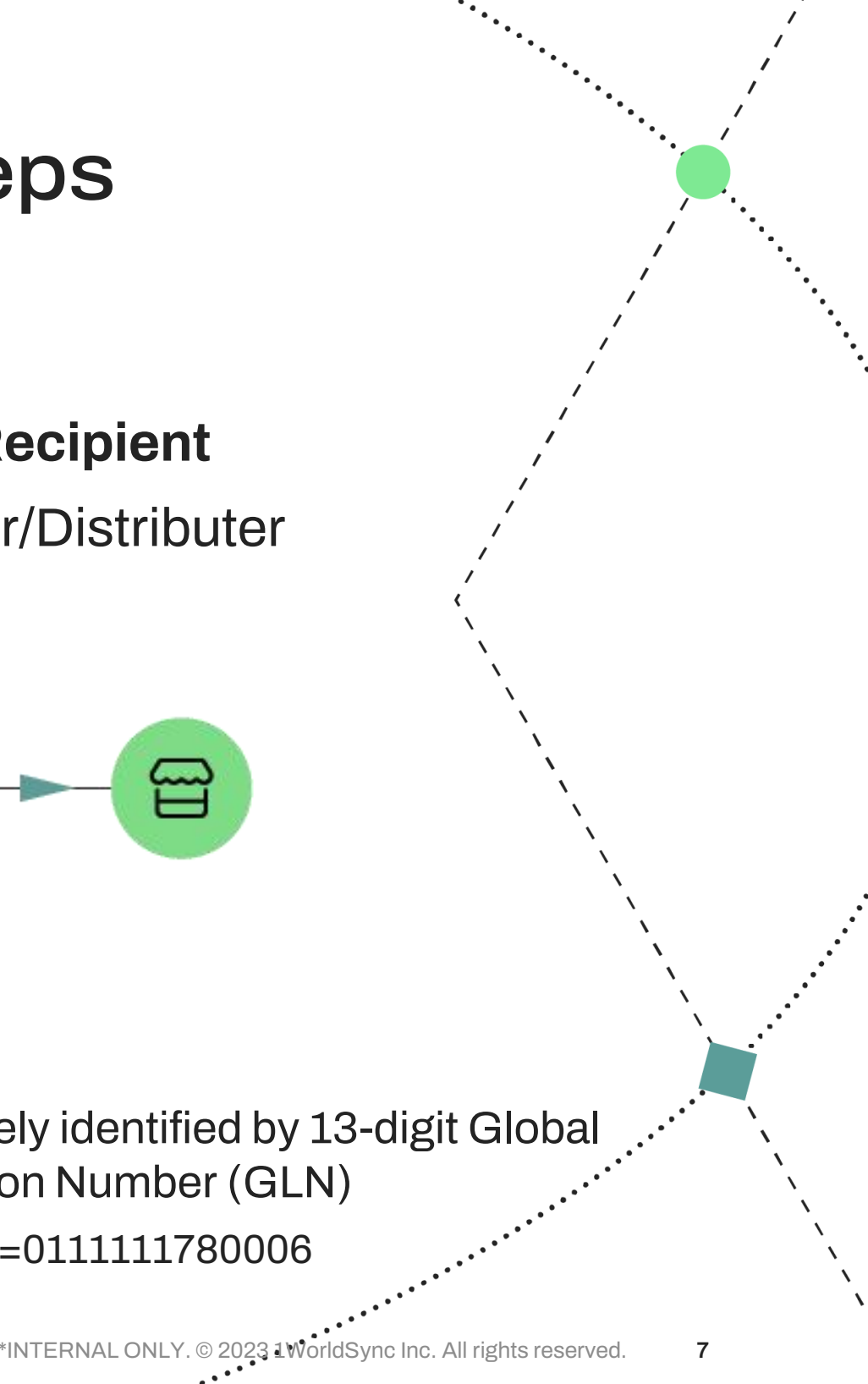

# **Item Attributes**

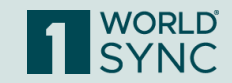

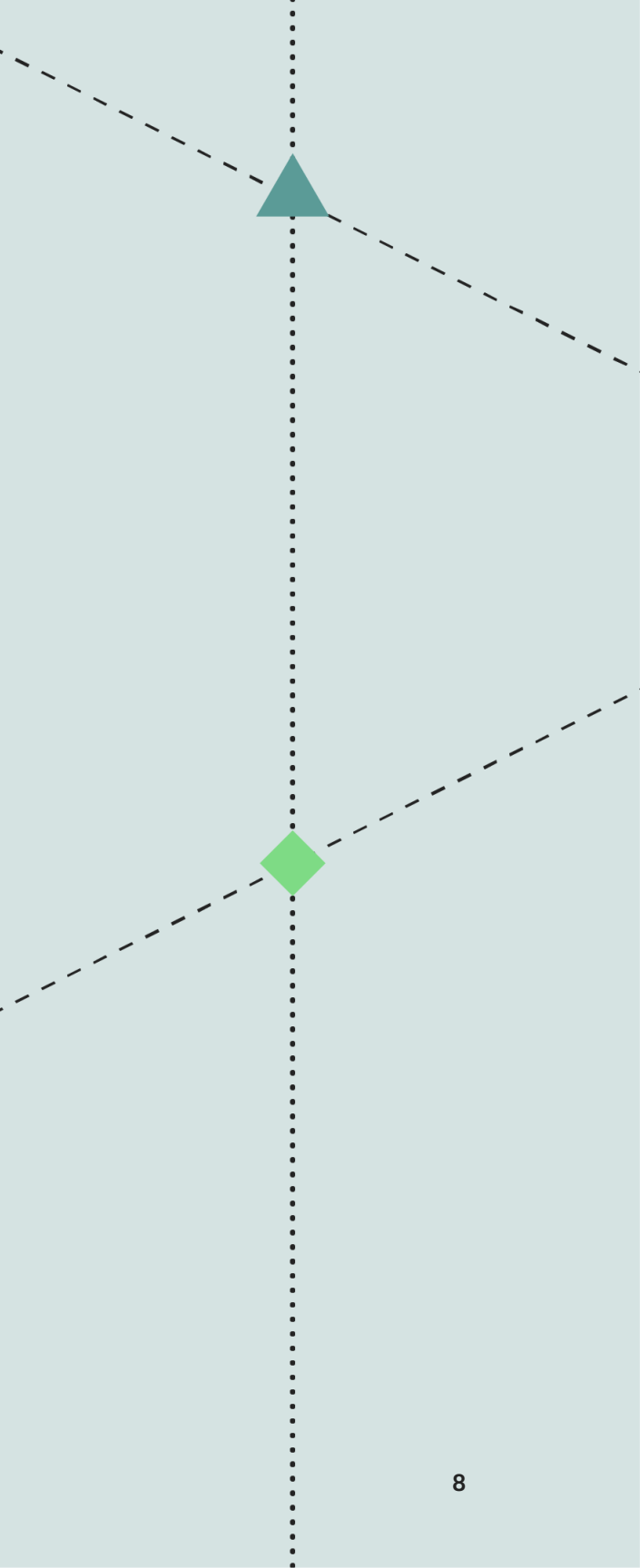

## Loading Product Content into Item Management (IM)

All Product Levels are uniquely identified by 14-digit Global Trade Item Number (GTIN)

#### **Pallet of Product**

• GTIN = 20789189389013

#### **Case of Product**

• GTIN = 10789189389017

#### Each (Consumer Unit)

• GTIN = 00789189389015

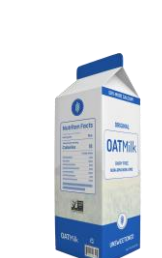

MALLAN D

#### **Product Content = Attributes**

- Height
- Width
- Depth
- Weight
- Brand Name
- Product Description

- Images
- Logistics
- Case Quantity
- Ordering Info
- And more!

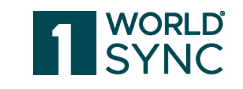

\*INTERNAL ONLY. © 2023 1W

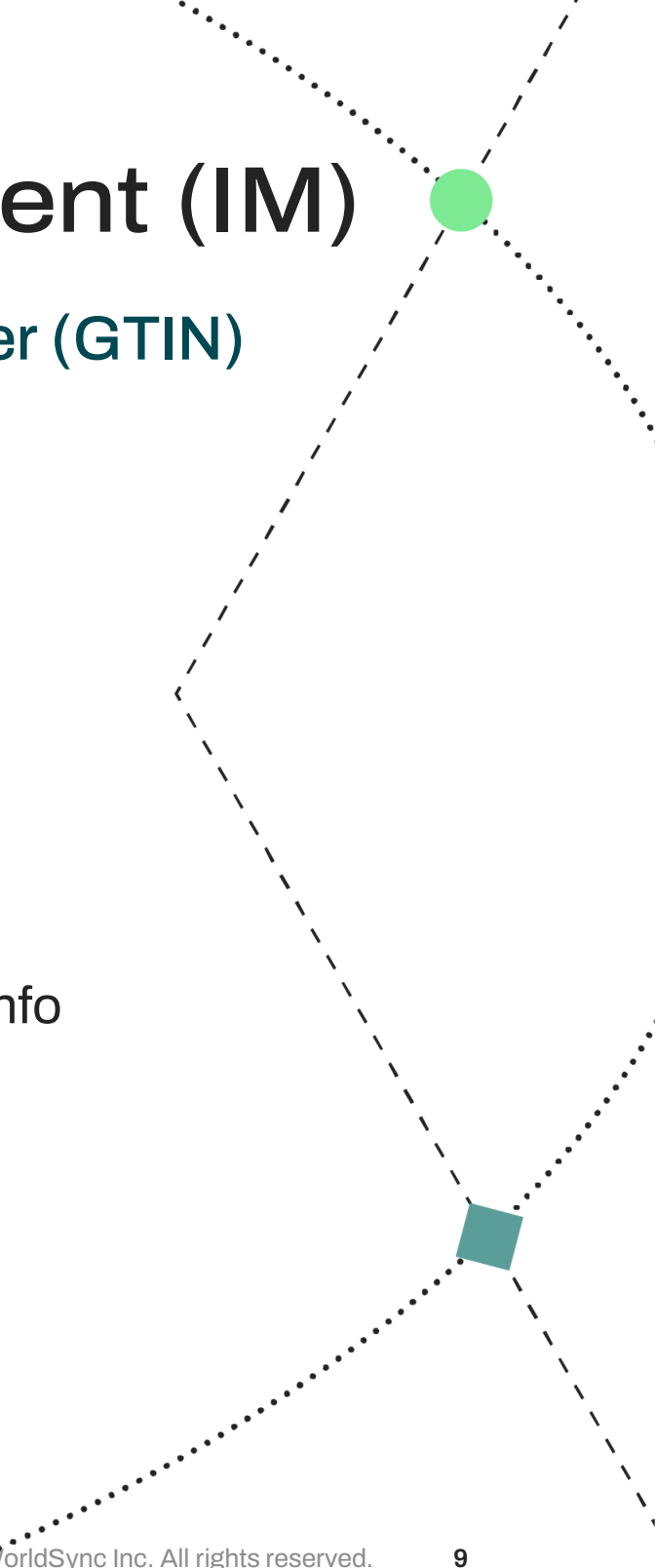

## Attributes Definitions & Examples

#### Mandatory/Dependent/Optional Attributes

#### Mandatory/Required

- **Global Trade Item Number (GTIN)** 0
- **GTIN Name** 0
- Product Type 0
- **Target Market** 0
- Language 0
- Information Provider (GLN)  $\cap$
- Depth/UOM 0
- Height/UOM 0
- Width/UOM 0
- Brand Owner (GLN) (Owning Organization) 0
- Brand Name 0
- Total Count of All Products 0
- **Global Classification Code (GPC)** 0
- gs1TradeltemIdentificationKey/value (recommended) 0
- Manufacturer (GLN) 0
- Is Private? (Is Private) 0
- Ordering Unit Indicator 0
- Start Availability Date 0
- Functional Name (Product Name) 0
- **Product Description** 0

#### Note: Bold indicates attribute stored in SG1 Global Registry

#### Dependent

- Gross Weight/UOM 0
- Net Weight/UOM 0
- Net Content Imperial or Metric/UOM (Size) (required if 0 Consumer Unit Indicator is yes)
- Base Unit Indicator 0
- **Consumer Unit Indicator** 0
- **Dispatch Unit Indicator** 0
- Invoice Unit Indicator 0
- Variable Weight Trade Item 0
- Packaging Marked Recyclable? 0
- Packaging Marked Returnable? 0
- Volume/UOM 0

#### **Best Practices:**

- Provide Short Description/POS Desc. 1 for the lowest item in 0 hierarchy.
- Provide Ti/Hi (if applicable) for highest item in hierarchy 0
- **Coupon Family Code** 0
- Country of Origin 0

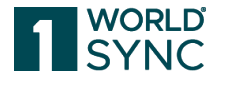

Attribute help & definitions can be found in the IM Participant Dictionary posted in the Community Platform https://community.1worldsync.com (See Mandatory/Dependent Attributes tab for a list of all Mandatory & Dependent attributes

023 1WorldSync Inc. All rights reserved. 10

## Playlists

| Playlists        | <ul> <li>A Playlist defines a list of attributes and validations for a target such as a Recipient, Supplie</li> <li>Associating a playlist with your item gives you the capability to ensure that you have access needed to fulfill the requirements for your target.</li> <li>Item data is validated for specific playlist requirements which will help ensure that your cor quality requirements for synchronization.</li> <li>You can add as many playlists as you need to satisfy all of the types of uses for your item.</li> </ul> |
|------------------|----------------------------------------------------------------------------------------------------|
| Common Playlists | <ul> <li>Most Popular</li> <li>All Populated</li> <li>Apparel</li> <li>Ecomm Ready - Great playlist to use to prepare your data for ecommerce and dot com initiatives!</li> <li>Electronics</li> <li>Food and Beverage Products</li> <li>Hardlines</li> <li>Health, Beauty and Personal Care</li> <li>Media-Books-Music-Movie-Periodicals</li> <li>Medical Devices</li> <li>Pet Products</li> <li>Pharmaceuticals</li> <li>Toys and Games</li> </ul>                                                                                     |

Note: The default playlist on an item record is "Basic" in Item Management. The only way to see additional attributes would be to assign another playlist. There is not a playlist for ALL attributes. Refer to the IM Participant Dictionary for a complete list of attributes and playlists.

To find out more about Playlists, please contact technical support: technicalsupport@1worldsync.com

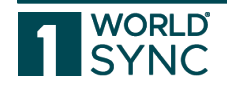

#### ier or industry. ss to all attributes

#### ntent meets data

© 2023 1WorldSync Inc. All rights reserved. 11

### **Important Attribute Definitions**

#### **Base Unit Indicator**

- Required in the GDSN CIN Message for the lowest level of the hierarchy
- If Base Unit Indicator is True then net content is required
- Cannot change Base Unit Indicator if the hierarchy is published

#### **Consumer Unit** Indicator

- Required in the GDSN CIN Message
- If Consumer Unit Indicator is yes/true Net Content becomes required and best practice is to populate net weight
- If Consumer Unit is equal to True and Data Carrier Type Code is equal to 'EAN\_13', 'UPC\_A' or 'UPC\_E' then first digit of GTIN must equal 0.
- **Note**: a hierarchy can have multiple • consumer units.

#### **Global Item Classification Code**

- GPC Code = 8 digits
- A set of common categories to group products globally
- Required for GS1 Global • Registry and in the GDSN CIN message

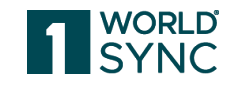

### Measurements **Overview**

Measurement Rules are different for Consumer vs. Non-Consumer Trade Items.

Please refer to the GDSN Package Measurement Rules for specific examples: http://www.gs1.org/docs/gsmp/g dsn/GDSN\_Package\_Measurem ent\_Rules.pdf

#### How to Measure a **Consumer Unit**

• Determine the **Default Front** – the side with the product name used to sell the product

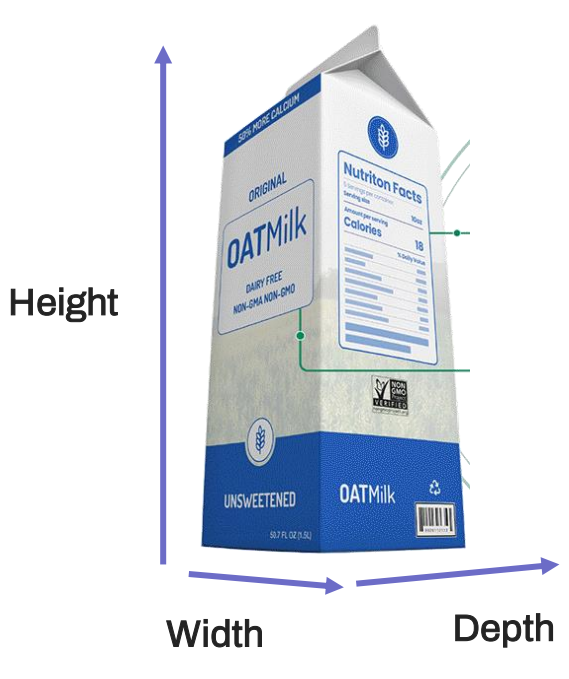

#### How to Measure a Non-Consumer Unit

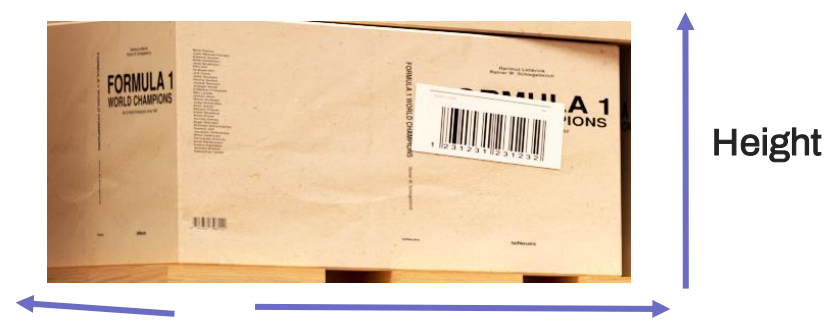

Width

Height: Measurement from Base to Top Width: Measurement from Left to Right **Depth:** Measurement from Front to Back

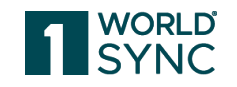

• Determine the **Natural** Base – the natural underside

Depth

#### **Height:** Natural Base to the top most point Width: Shortest Side of the Natural Base **Depth:** Longest Side of the Natural Base

\*INTERNAL ONLY. © 2023 1WorldSync Inc. All rights reserved. 13

### Non-GTIN Pallet HI/TI

#### **Non-GTIN Pallet HI** (quantityOfCompleteLayersContainedInATradeItem)

- HI is the number of layers in a pallet
- Non-GTIN Pallet TI (quantityOfTradeItemsContainedInACompleteLayer)
- TI is the number of cases in a layer

**Note:** populate these attributes on the Case

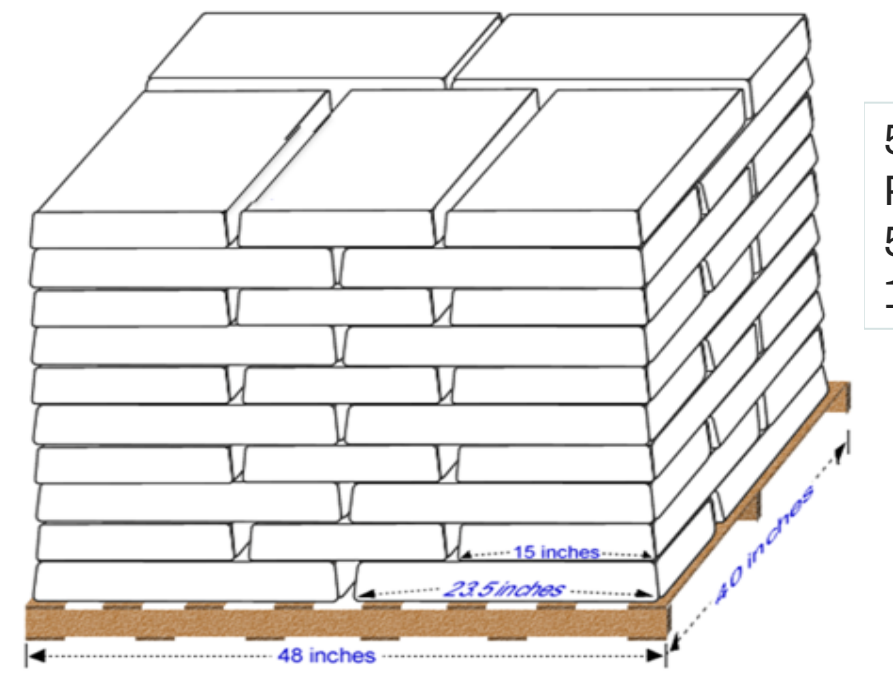

50 (Number of Items per Pallet) 5 (non-GTIN TI) 10 (non GTIN HI)

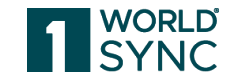

INTERNAL ONLY. © 2023 1

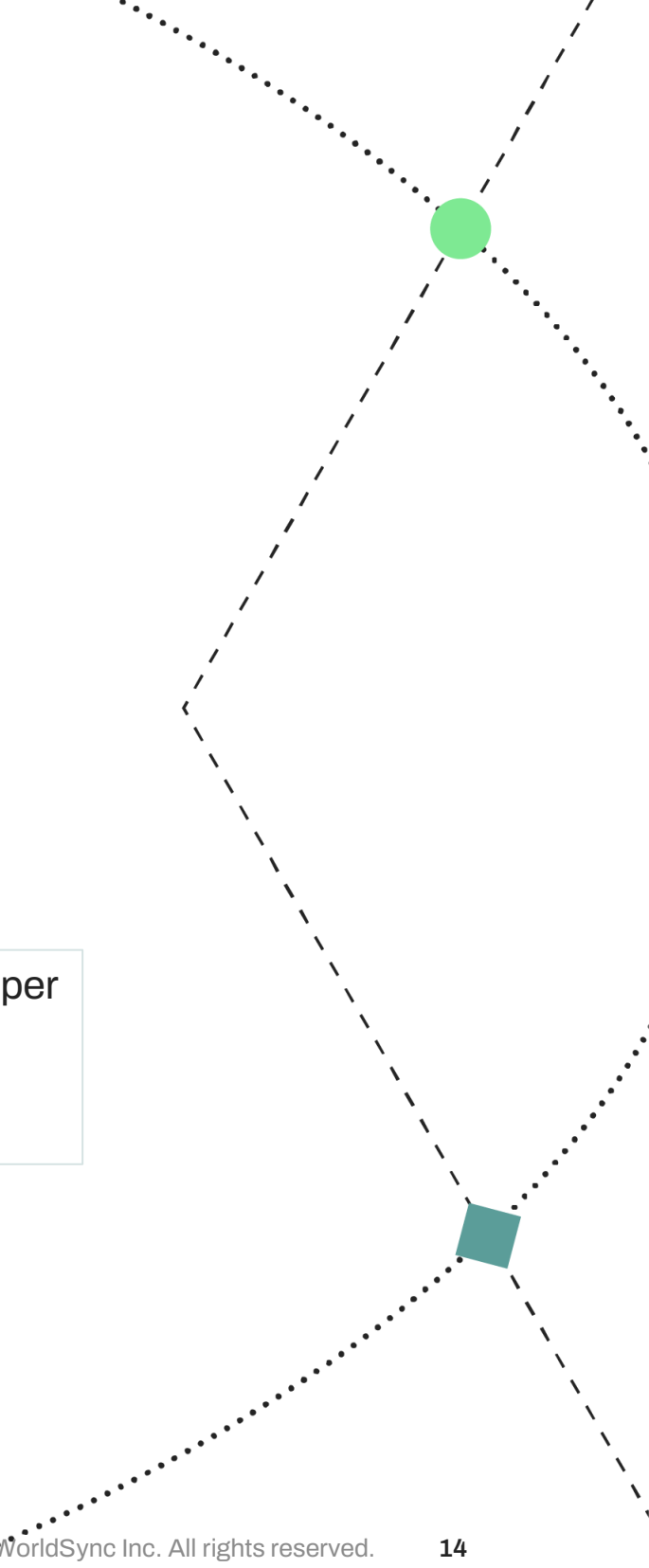

# Linking

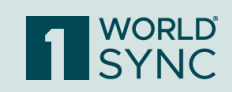

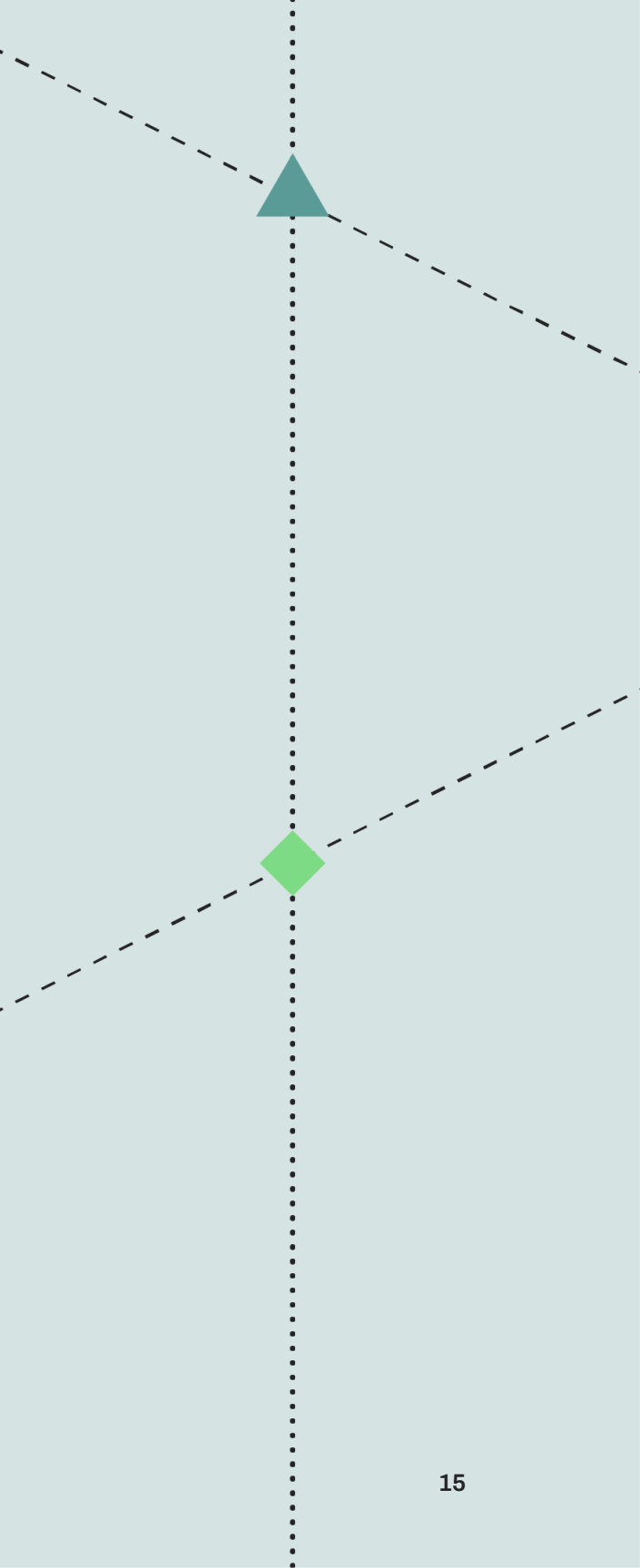

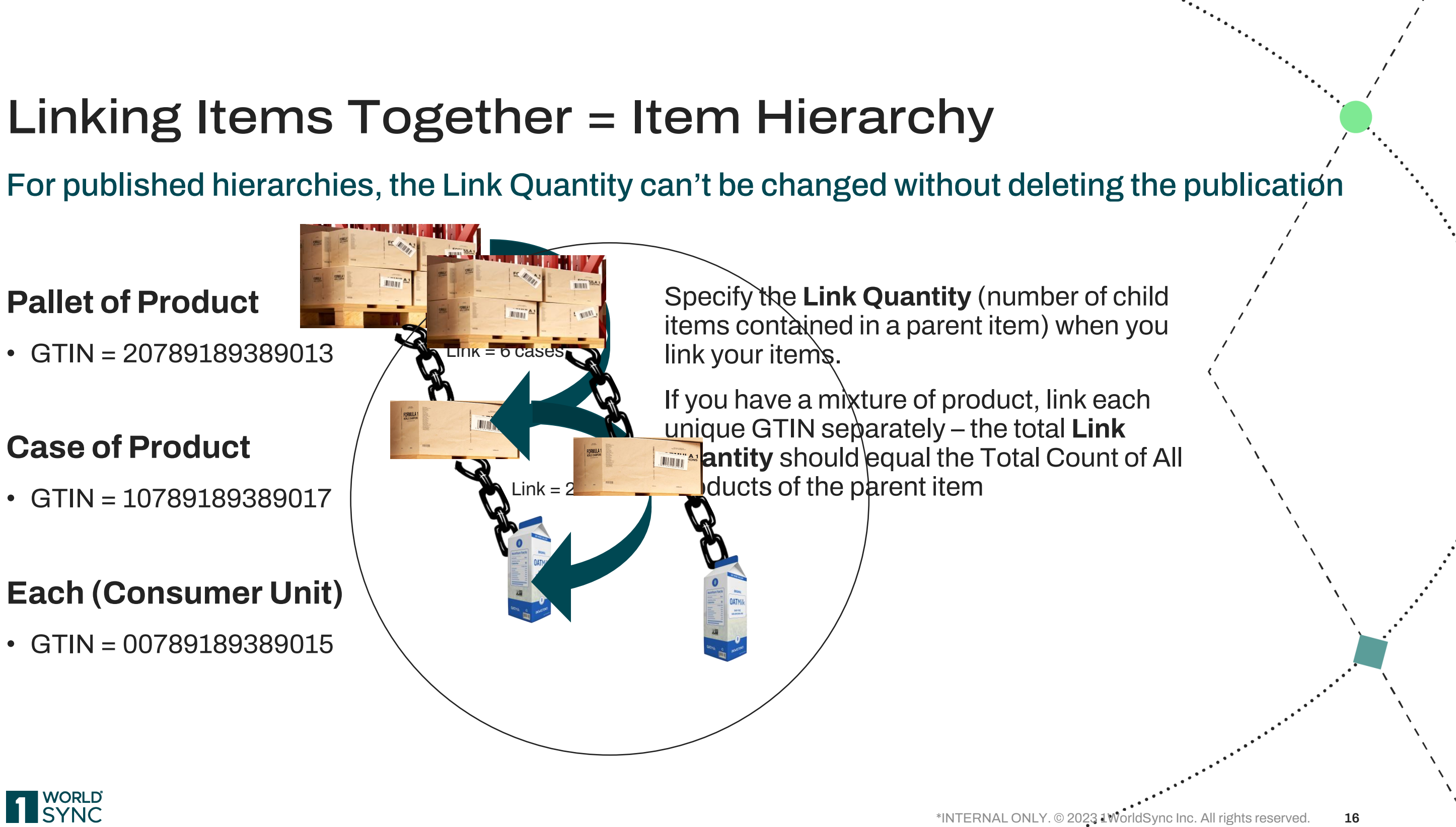

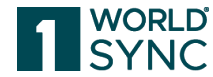

### Linking Key Concepts & Definitions

- Per GDSN standards, every hierarchy level (product type) in the supply chain should be assigned a unique GTIN
- Best practice is to have the data source assign a GTIN at the pallet level
- Create links from the top down parent to child
- Key "Links" Attributes:
  - Total Count of All Products (TotalQuantityofNextLowerLevelTradeItem)
    - Total quantity of next lower-level items contained within this trade item
    - Enter this when you are creating your item
    - Total Count of All Products for the "Lowest" level should always = 1
  - Link Quantity (quantity of next lower-level trade item)
    - The number of child items contained in a parent item
    - Enter this when you are creating a link from parent to child item

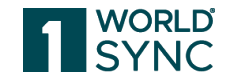

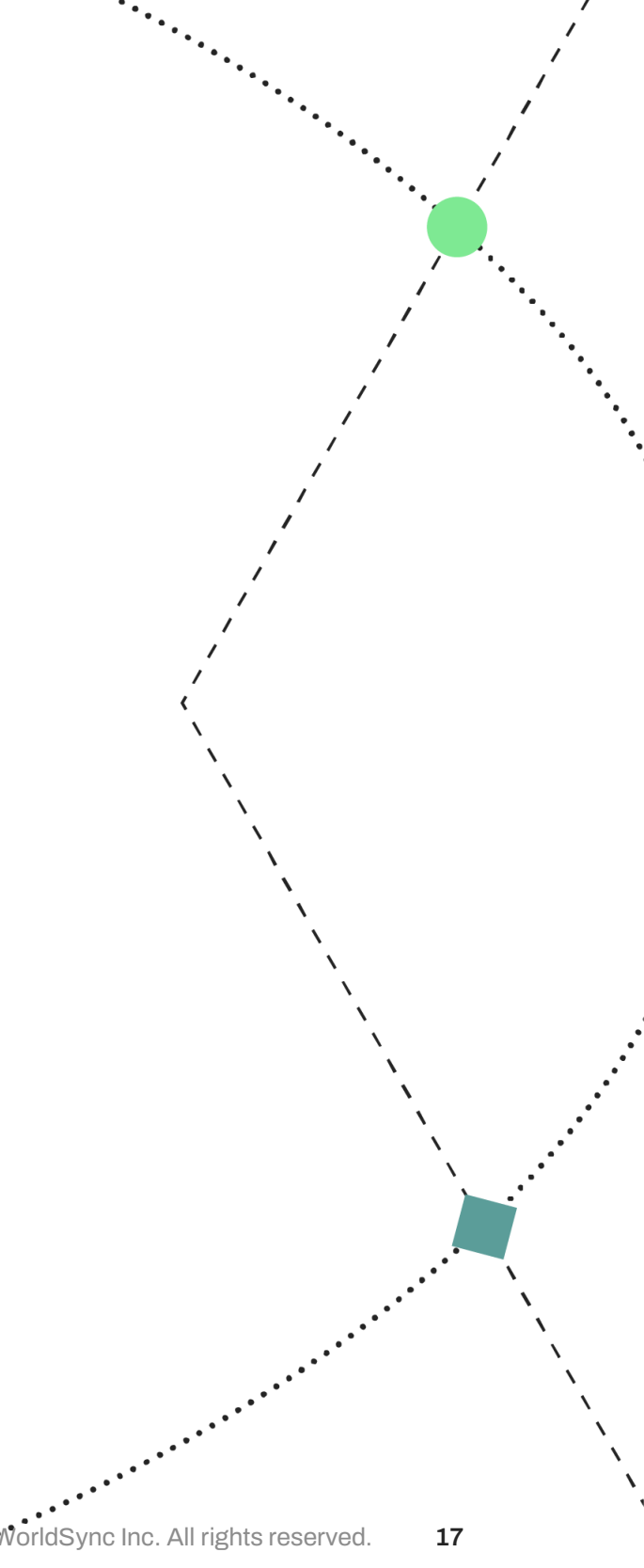

# Validating & Publishing

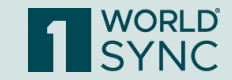

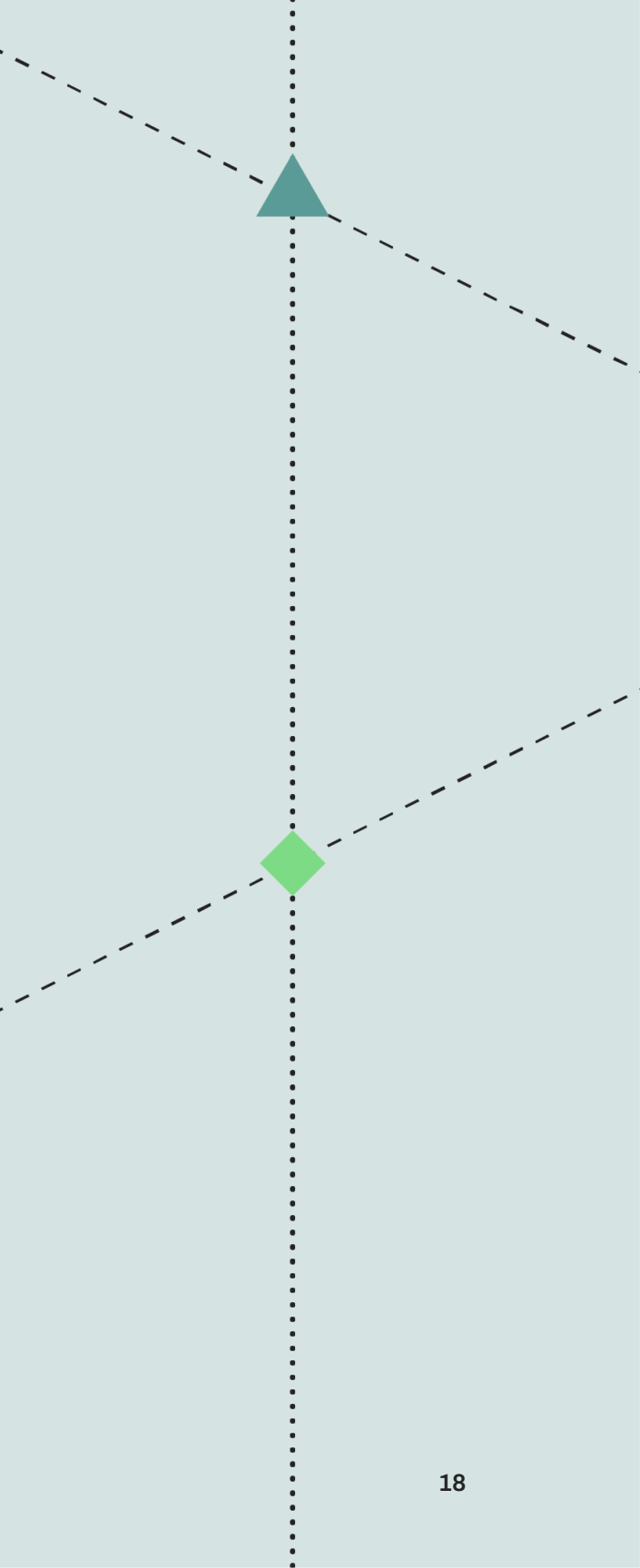

### **1WorldSync Data Synchronization Steps**

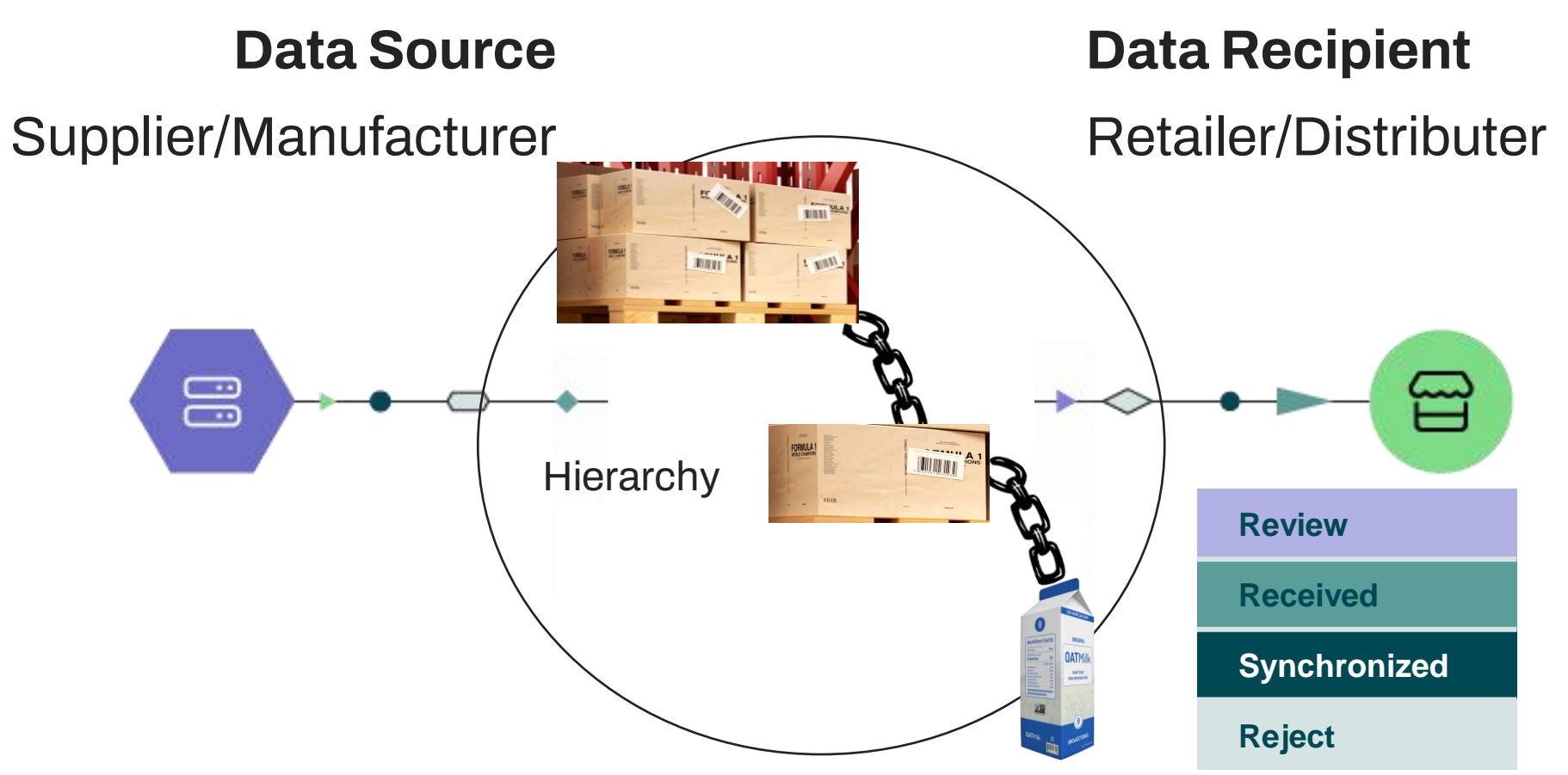

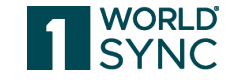

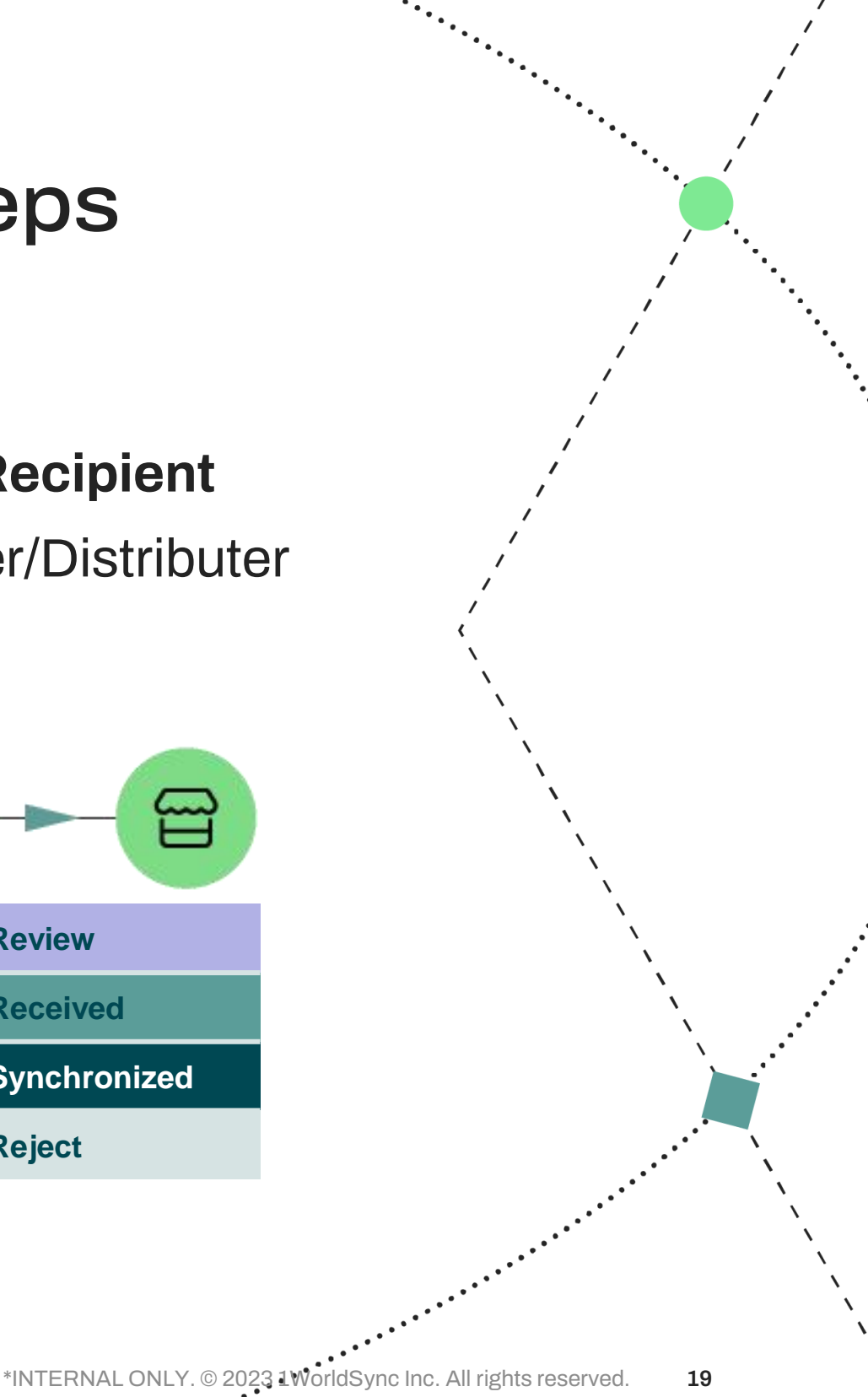

## Publishing & Validating

### Key Concepts & Definitions

- Possible CIC responses
  - Review requires action on your part
  - Received positive response
  - Synchronized data is integrated
  - Reject recipient no longer wants to synchronize
- Publishing is sending your item hierarchy data to a data recipient GLN
  - Data recipients must subscribe in order to receive your publications
- Before publishing, validate your item hierarchy to ensure it's ready to be published
- Always publish at the highest level of your hierarchy
- Suppliers must indicate a publication type of Initial Load or NEW
  - Initial Load: existing item in recipient's database
  - NEW: brand new item that is introduced to a recipient

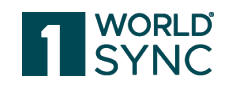

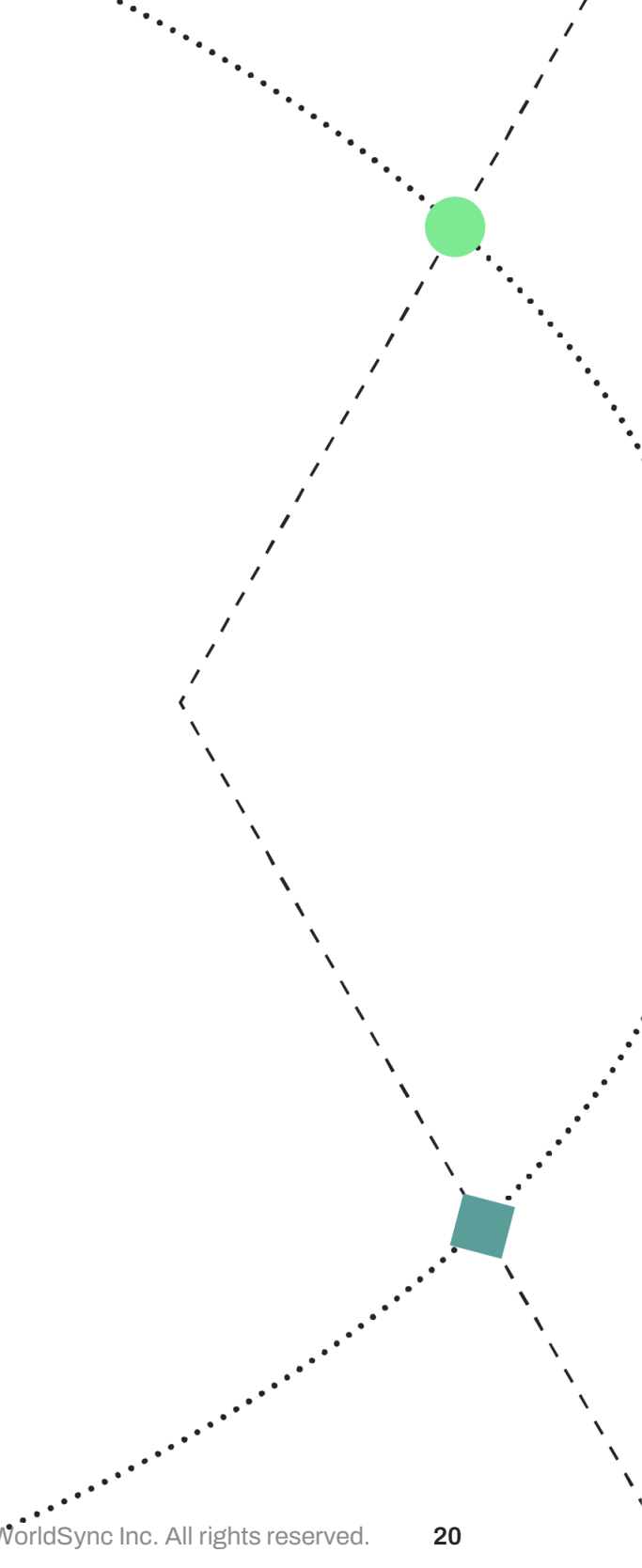

# Item Management Demonstration

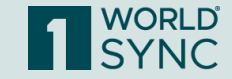

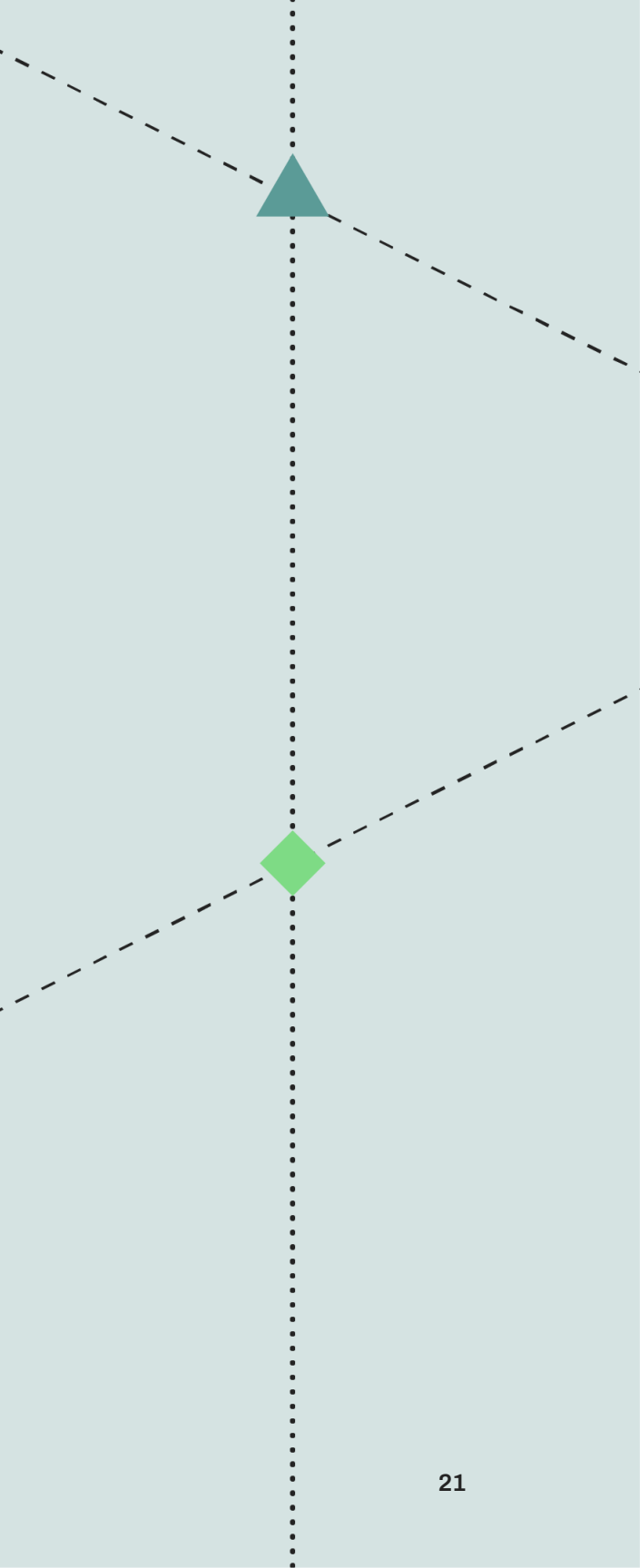

## Hands-On Activity

- Go to <u>1worldsync.com</u>, click on Login in the 1. top right corner
- Click on Login to Production 2.
  - If you forgot your password, click the Forgot Password link
- From the Dashboard, click on the Add New 3. Item Button
- Complete the Add Item Form and Click Next 4.
- Select the Playlist, Validate 5.
- Clone the Each to create the Case 6.
- Link the Case to the Each
- Publish the Case GTIN to your recipient 8.
- Check the Sync Status Report 9.

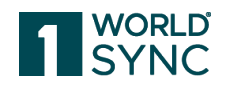

#### Item Management

#### → Production

→] Pre-Production

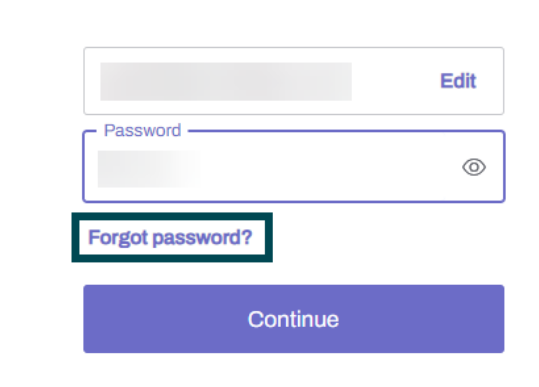

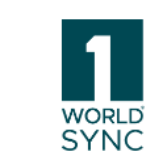

**Item Management** 

→] Login

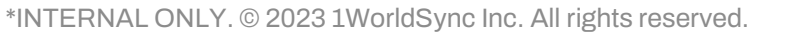

22

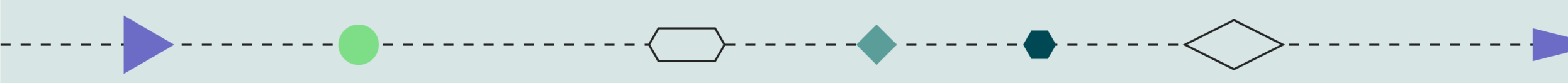

# **Additional Resources**

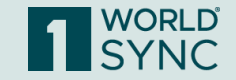

23

### **More About Recipient Steps**

Visit our Trading Partners page: https://1worldsync.com/trading-partners/

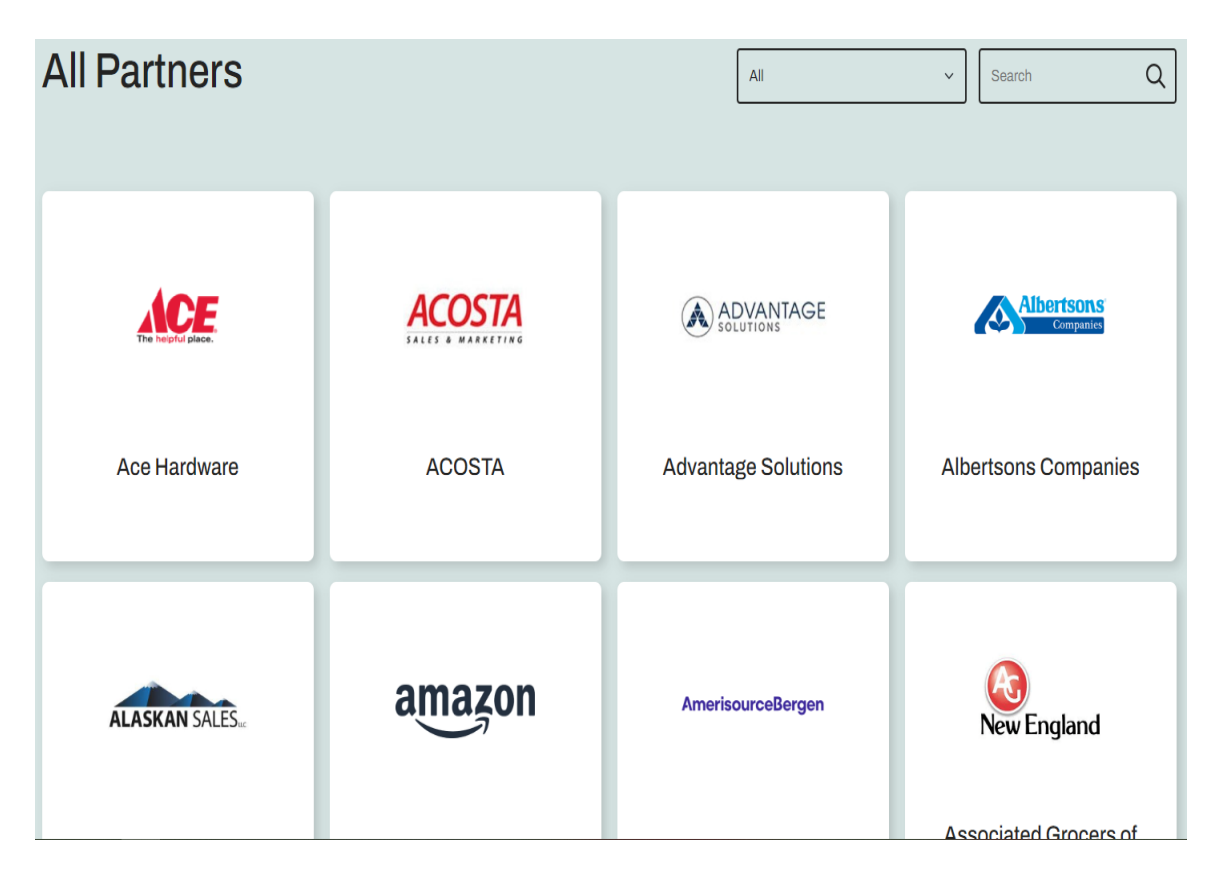

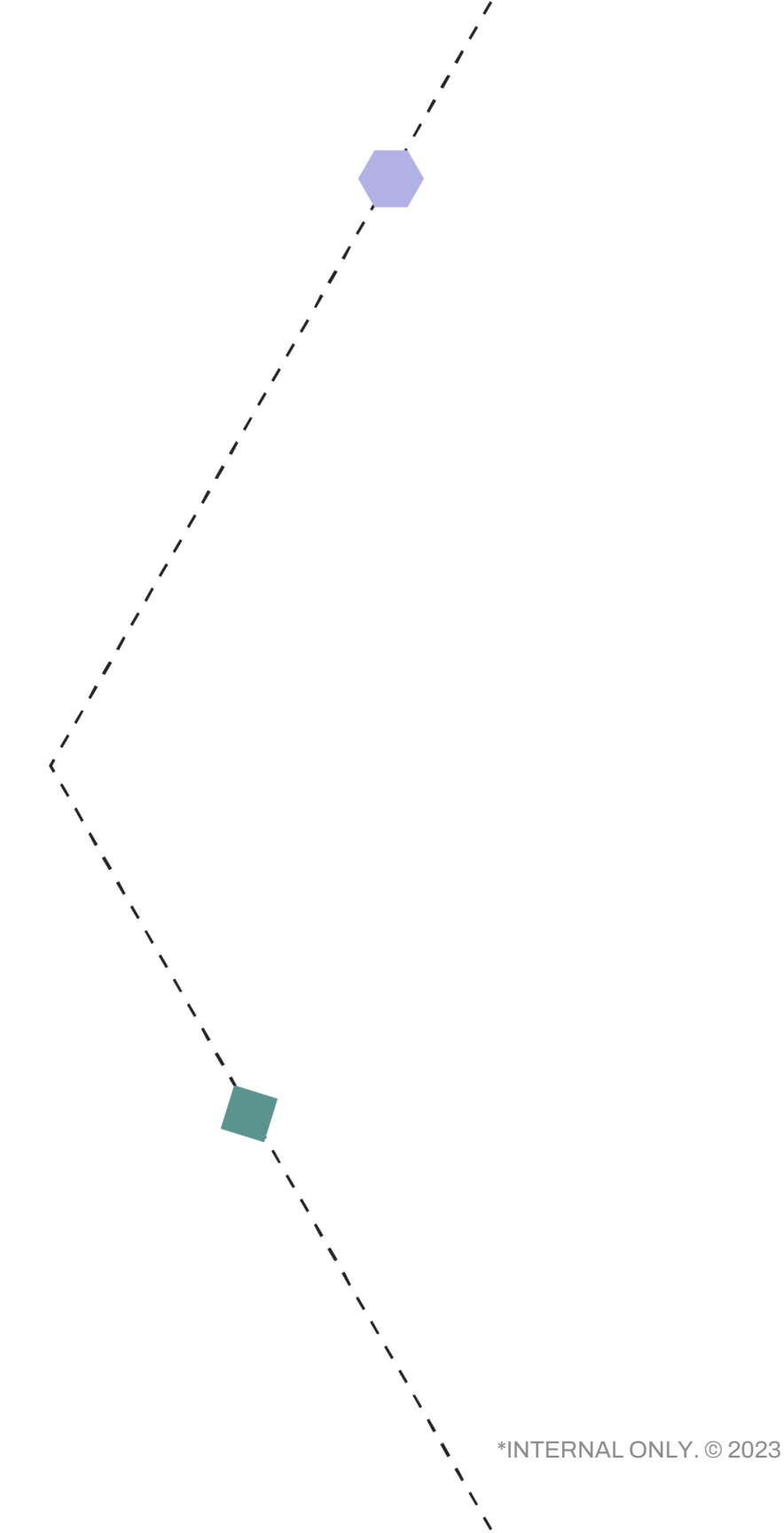

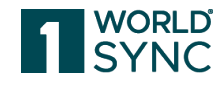

24 \*INTERNAL ONLY. © 2023 1WorldSync Inc. All rights reserved.

### 1WorldSync Community

Learn. Share. Discuss. Grow

Access a world of knowledge

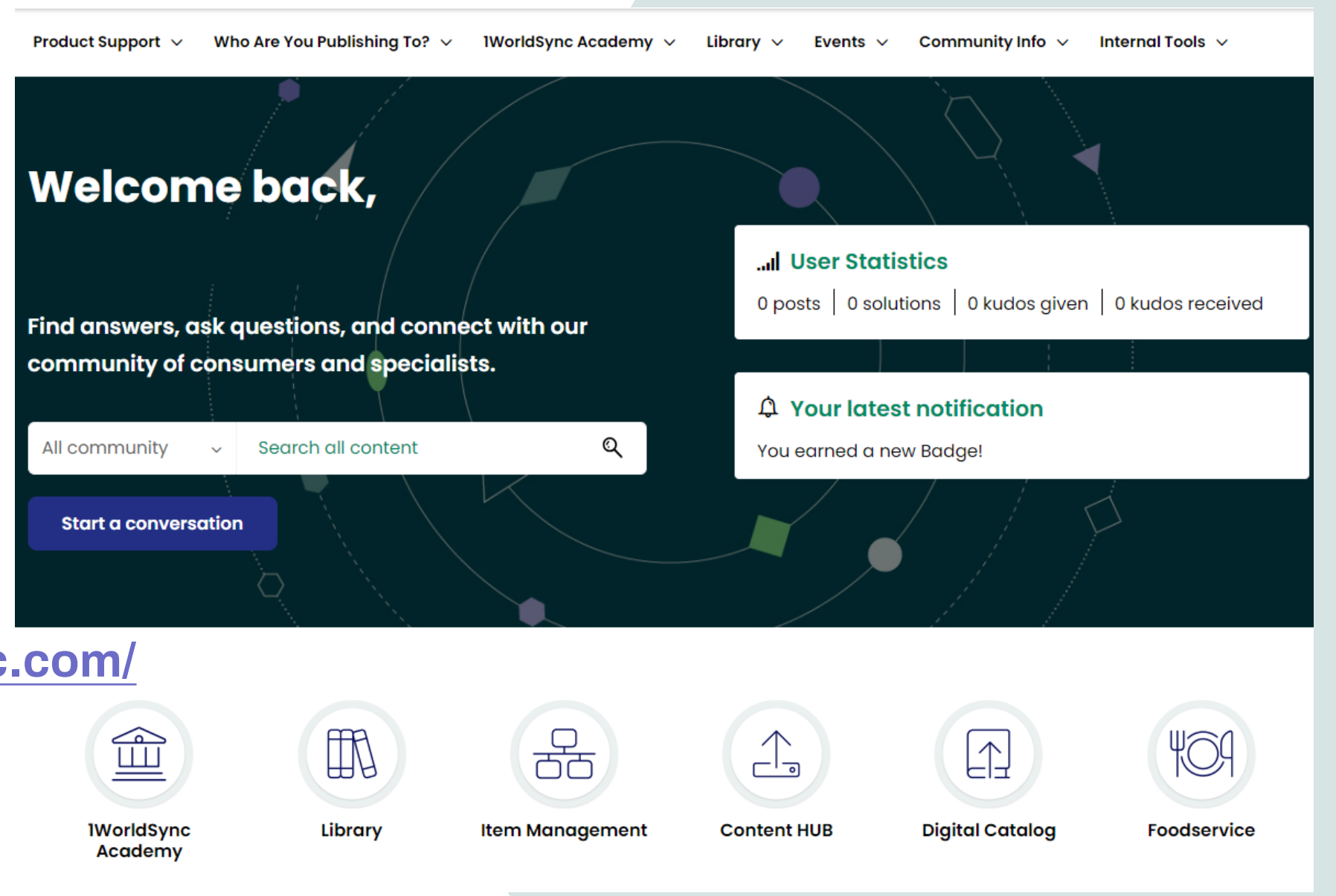

https://community.1worldsync.com/

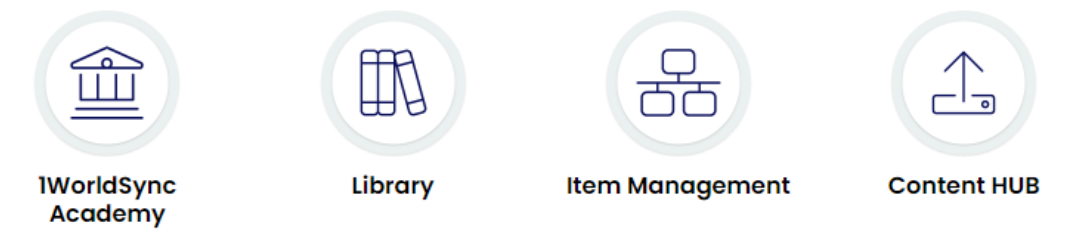

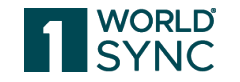

### Register for Upcoming Training Webinars

#### Community $\rightarrow$ Events Calendar

Home > Events > Events Calendar

#### **Events Calendar**

|         |     |                                  |                                  |                                  |                            | View: 🔳 🖽                   |
|---------|-----|----------------------------------|----------------------------------|----------------------------------|----------------------------|-----------------------------|
| < > Too | day | July 2023                        |                                  |                                  | Month Week Day             |                             |
| Sun     | Mon | Tue                              | Wed                              | Thu                              | Fri                        | Sat                         |
|         |     | 27<br>Training - Item Manage     |                                  |                                  |                            | 1                           |
| 2       | 3   | 4                                | 5                                | 6                                | 7<br>Scheduled Maintenance | 8                           |
| 9       | 10  | <br>Training - 101 Basic - Ite   | 12                               | 13<br>Training - 101 Basic - Ite | 14                         | 15<br>Scheduled Maintenance |
| 16      | 17  | 18<br>Training - 101 Basic - Ite | 19<br>Training - 301 Expert - CS | 20<br>Training - 301 Expert - CS | 21                         | 22                          |
| 23      | 24  | 25<br>Training - 101 Basic - Ite | 26<br>Training - 201 Advanced    | 27<br>Training - 201 Advanced    | 28                         | 29                          |
| 30      | 31  | Training - 101 Basic - Ite       |                                  |                                  |                            |                             |

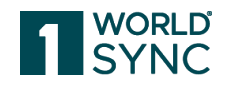

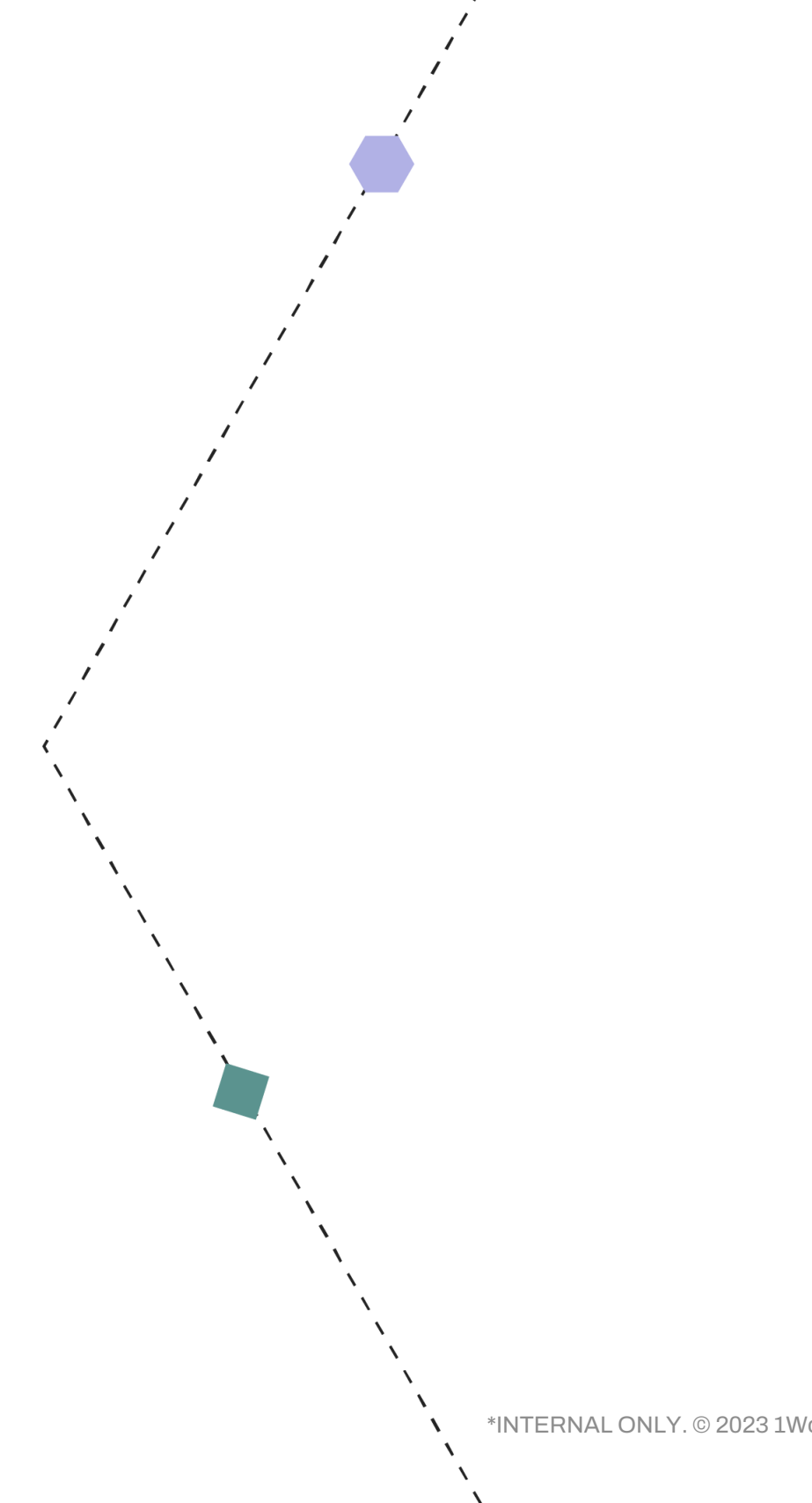

\*INTERNAL ONLY. © 2023 1WorldSync Inc. All rights reserved. 26

### Item Management **Training Modules**

Click on the title of the recording to view in the Get Started with IM Training how-to videos in the Community

<u>Community</u>  $\rightarrow$  1WorldSync Academy  $\rightarrow$ Training

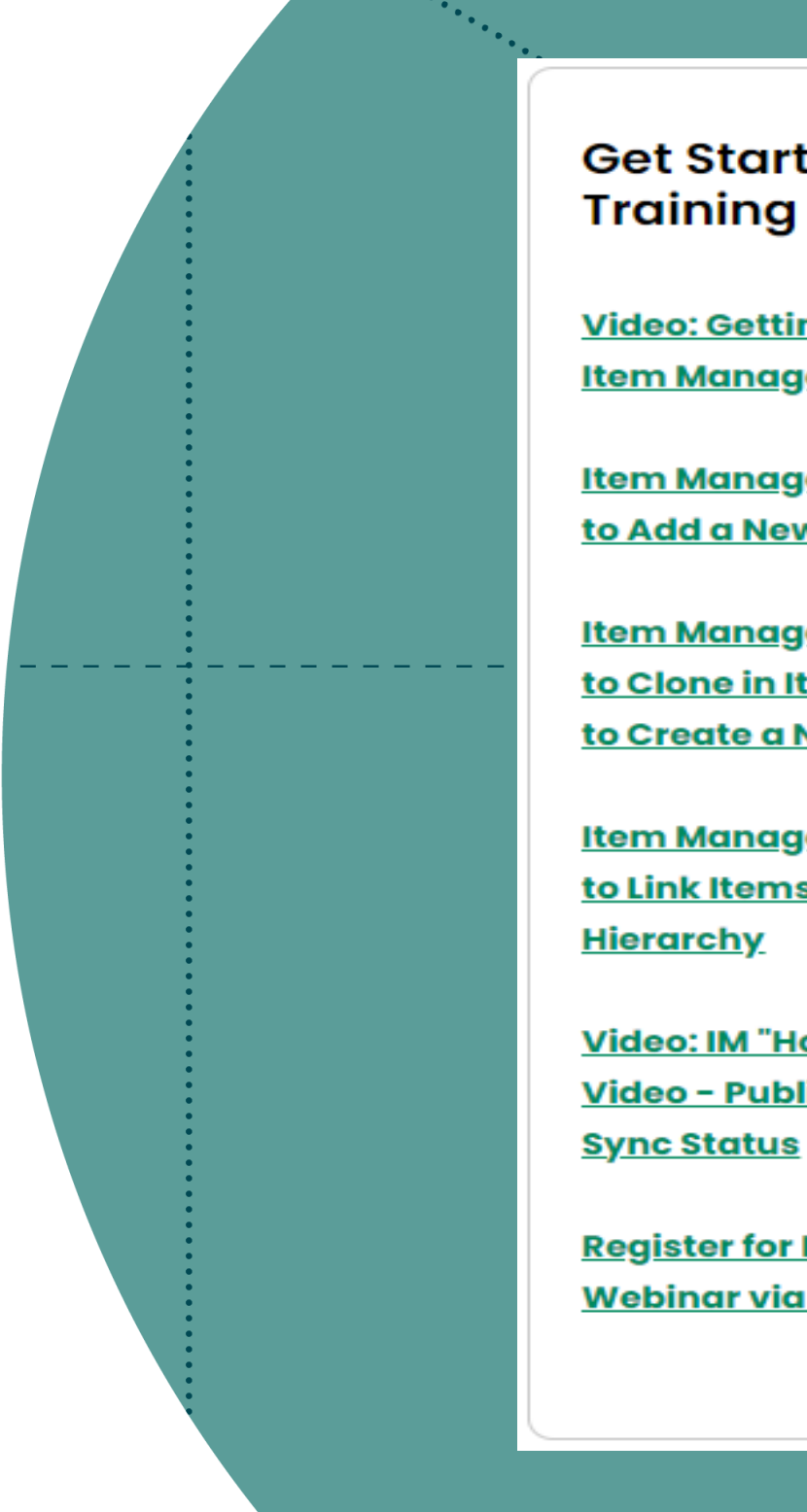

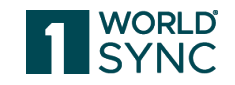

#### Get Started with IM

Video: Getting Started with **Item Management** 

Item Management Video: How to Add a New Item

Item Management Video: How to Clone in Item Management to Create a New Item

Item Management Video: How to Link Items to Create a

Video: IM "How To" Tutorial Video - Publish and Confirm

Register for IM Overview Q&A Webinar via Calendar

\*INTERNAL ONLY. © 2023 1WorldSync Inc. All rights reserved.

27

## **Register Now & Earn Your Digital Badge!**

**Content Syndication for Commerce Professionals - Certification** 

Attend the Content Syndication for Commerce Professionals -Certification training sessions (2-day series) and learn how to master your product content synchronization like a pro so that your workflow processes become second nature.

#### Learning Takeaways:

- Gain guidance on mandatory versus optional product attribution
- Learn how to simplify complex • hierarchies
- Flexibly adapt product content to • multiple retailer requirements to increase product sales
- Increase consumer loyalty and • engagement through message choreography that empowers your product content information

### Walkaway With:

- A certificate of course completion
- 1 hour of complimentary, • customized one-on-one implementation guidance tailored to the needs of your organization
- A complimentary seat at the next Load Sheet (FUSE) training class
- All for a valuable package price of \$1200! Have a co-worker or industry peer who would also benefit from the value of this training? Take advantage of additional seats at a discounted rate.

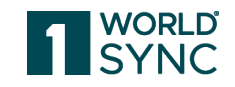

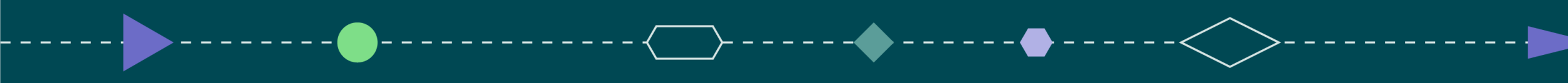

# Thank You

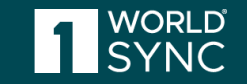

\*INTERNAL ONLY. © 2023 1WorldSync Inc. All rights reserved. 29